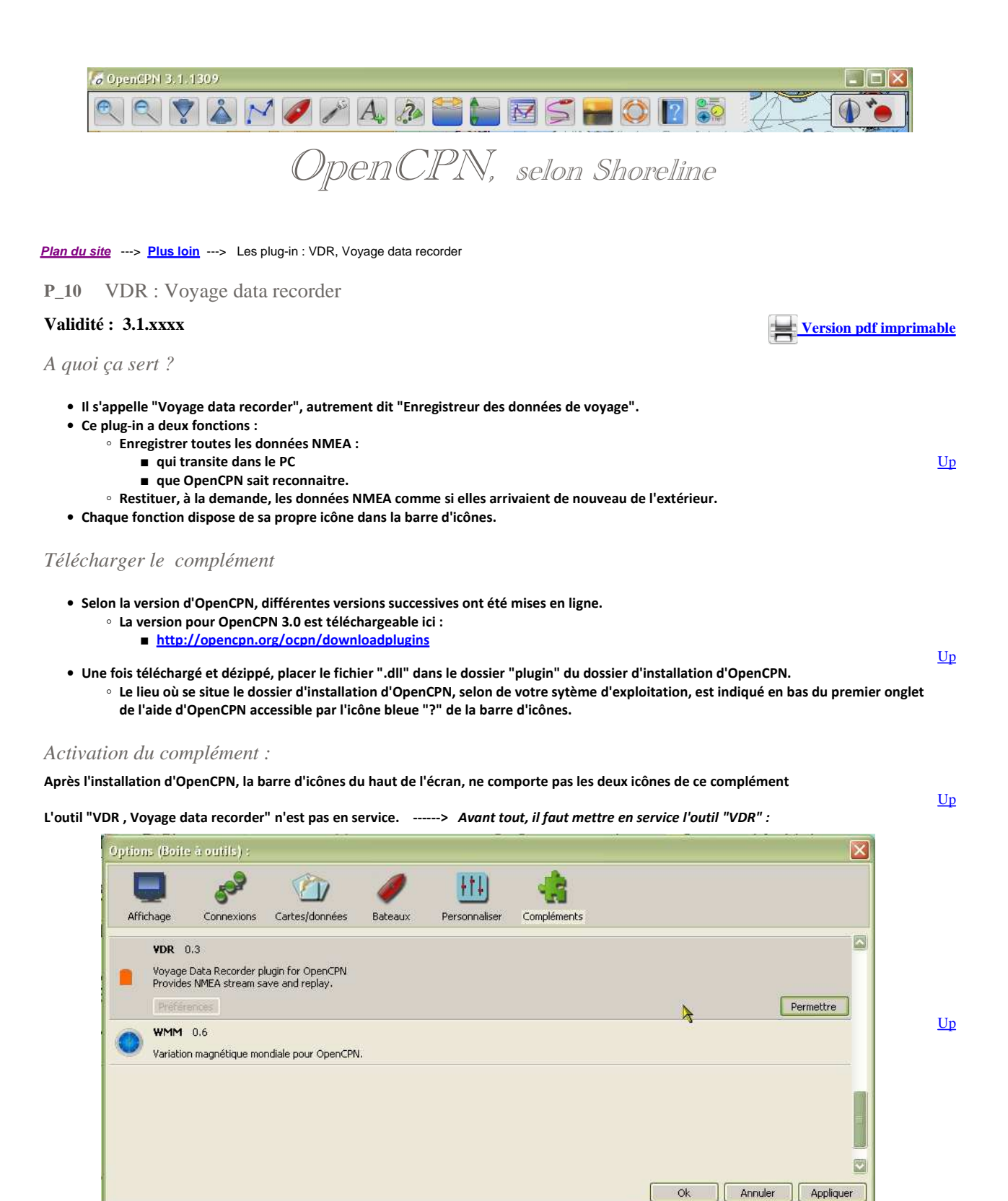

• Mise en service de l'outil "VDR" :

- Aller dans la "Boite à outils", onglet "Compléments",
- Cliquer sur l'icône "VDR",
- Cliquer sur "Permettre".

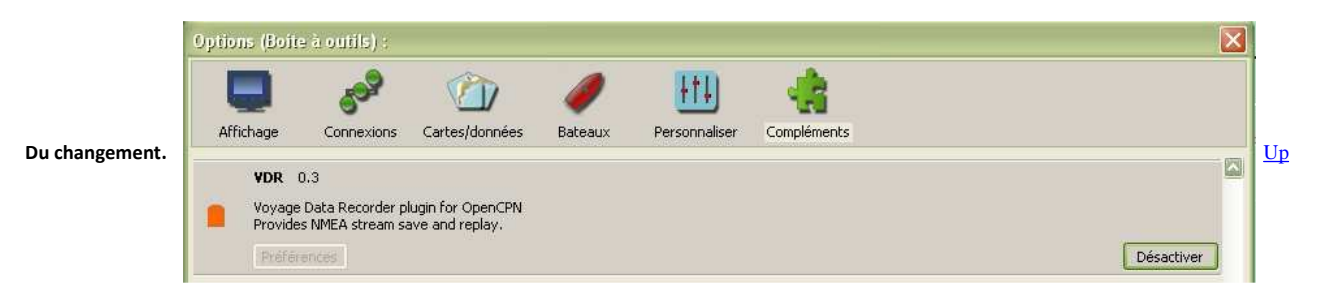

• A ce stade, l'outil est activé et les deux icônes sont affichées:

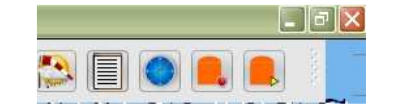

Les icônes "VDR" présentes dans la barre d'icônes.

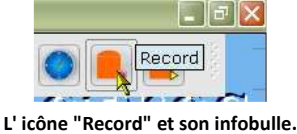

? 🗙

L'icône "Play" et son infobulle.

Enregistrer les données NMEA :

- Cliquer sur l'icône "Recorder"
- Une fenêtre s'ouvre, qui permet de donner un nom au fichier qui va contenir l'enregistrement des données.
- Nota bene :
  - Ce nom de fichier ne doit pas avoir d'extension.
- C'est tout. L'outil est actif dés cet instant. L'enregistrement de toutes les données NMEA qui transitent dans OpenCPN a lieu.
- Les phrases enregistrées émanent :
  - ∘ du GPS
  - de la VHF (AIS par exemple)
  - du sondeur
  - du speedomètre
  - de la girouetteetc ....
- Evidemment, par exemple, si le sondeur n'envoie pas de phases NMEA dans le réseau informatique, ce type de prhase n'est pas enregistré.
- Dans la barre d'icônes, l'icône du recorder changhe d'aspect pour montrer que cette fonction est active.

## Utiliser un fichier VDR :

- Cliquer sur l'icône "Player"
- Sélectionner un fichier qui a déjà été enregistré

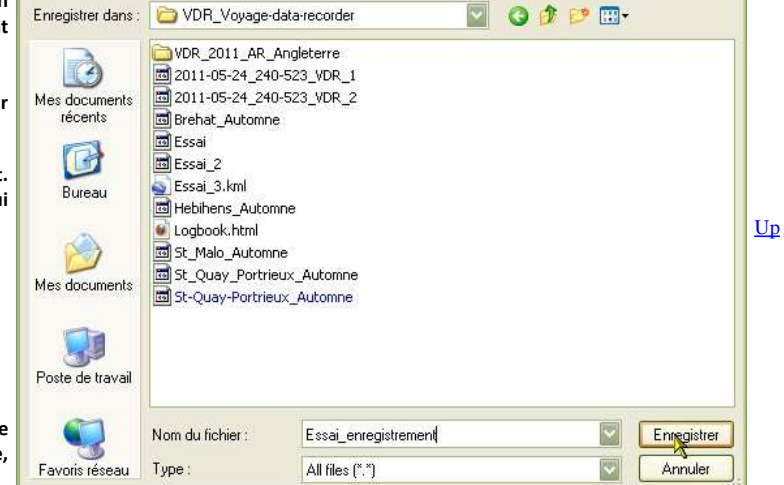

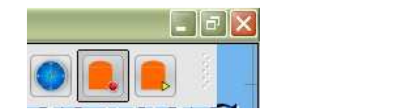

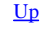

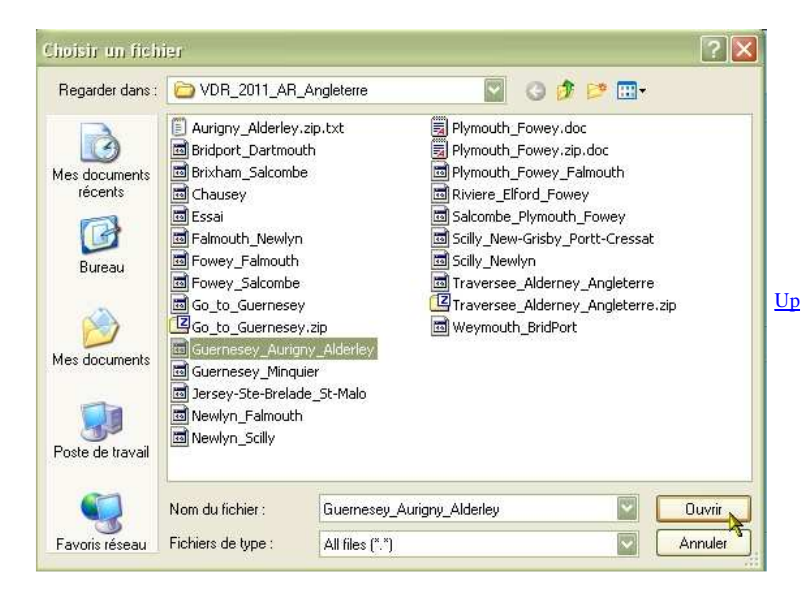

- Deux informations apparaissent sur l'écran : • L'icônes du "Player" devient active
  - Une fenêtre permettant de choisir la vitesse de lecture s'ouvre.
- Nota bene :
  - Les informations horaires, incluses dans le fichier qui est lu, ne sont pas prises en compte par OpenCPN.
  - L'heure du PC au moment de la lecture se substitue à l'heure du moment ou les données ont été enregistrées.
- Pour vivre ou revivre les données du voyage :
  - Cliquer sur l'icône "Centrage automatique"
    - dans la barre d'icônes
  - Activer la trace automatique.
- Vous pouvez aussi lancer, en parallèle, d'autres plug-in :
  - Le plug-in Google-Earth,
  - Les tableaux de bord,
  - ∘ WMM,
  - etc ...

## Un exemple de fichier VDR :

- Voici un exemple de fichier VDR, enregistré entre Guernesey et Alderney. Télécharger
  - Dézipper ce fichier dans le dossier de votre choix.
  - En faisant lire ce fichier par le "Player" :
    - Vous verrez les données de navigation et d'AIS mais pas de données sur le vent ou la girouette puisque le bateau qui a procédé à l'enregistrement n'avait qu'un GPS et une VHF AIS.
    - Vous pourrez enregistrer la trace du bateau ! Comme si vous aviez fait la navigation pour de vrai !
    - Mais il vous faudra une carte de cette région des Anglo-Normandes pour que tout soit compréhensible.

5

## Aller au plan du site

Haut de page

Copyright : Ce site web est protégé contre toute utilisation commerciale. Dernière modification de cette page : 3/01/2013

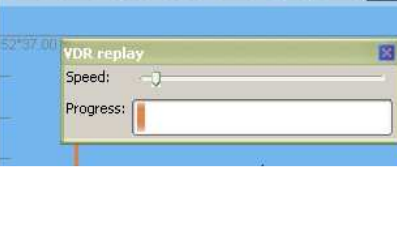

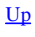